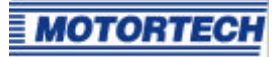

# Betriebsanleitung für die Programmiersoftware für die Zündsteuergeräte IC100 / IC500 / IC500A / IC900; Art.-Nr. 06.05.003

## Hier: Windows 2000 / NT - Version

## **Software Installation**

Diskette in das vorhandene 3,5" Laufwerk einlegen.

In dem Verzeichnis "WIN 2000 - NT - Software" finden Sie die Start-Datei "IC.exe".

Kopieren Sie die Datei auf Ihre Festplatte.

## Inbetriebnahme

Starten Sie die Datei und es erscheint ein Warnhinweis. Lesen Sie diesen aufmerksam und stellen Sie sicher, dass Sie die Betriebsanleitung des Zündsteuergerätes gelesen und verstanden haben.

Wenn in Ordnung, drücken Sie "OK".

Folgende Informationen können Sie der folgenden Maske entnehmen:

RPM 0-5V Spark Eneryg Level Status Drehzahl Analoges Eingangssignal Zündwinkel Zündenergie Status des Zündsteuergerätes

| 1 | DDM: 0.0 5M: 0.00                                      | F1 | F2 | F3 |
|---|--------------------------------------------------------|----|----|----|
|   | Spark: 0.09 ADV<br>Energy Level: 100%<br>Status: READY | F4 | F5 | FE |
| 2 | Status. NEADI                                          | F8 | F9 |    |

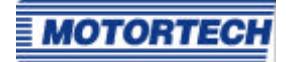

Über den Punkt **"Config/RS232"** in der Menüleiste wählen Sie den COM-Port, über den das Zündsteuergerät mit Ihrem PC oder Laptop verbunden ist.

Die übrigen Parameter sollten wie folgt unverändert bleiben:

BaudRate9600ParityNONEData8Stopbit1

Eine weitere Maske öffnen Sie durch Drücken von "Shift und H". Folgende Informationen werden angezeigt:

Software-Revisions-Nummer Betriebsstunden des Zündsteuergerätes Typ des Zündsteuergerätes

Folgende Funktionen können durch Drücken von "Shift und Buchstabe" aufgerufen werden:

| С   | CYL TO CYL MENU        | Zylinder-zu-Zylinder Abstimmung           |
|-----|------------------------|-------------------------------------------|
| E   | ENERGY LEVEL MENU      | Variable Zündenergiestufeneinstellung     |
| ESC | SHUTDOWN PROGRAM LEVEL | Verlassen einer Programmebene             |
| Μ   | MISSES PER SECONDS     | Fehlzündungserkennung auf der Primärseite |
| S   | SELF TEST              | Selbsttest                                |

## Anmerkungen

Das Programm kann sowohl über die Tastatur Ihres PC / Laptop als auch mit der Maus bedient werden.

Tastenbelegung:

| F1 | CHANGE PARAMETER | Daten ändern         |
|----|------------------|----------------------|
| F2 | NEXT             | nächster Menüpunkt   |
| F3 | PREVIOUS         | vorheriger Menüpunkt |
| F4 | HELP             | Hilfe                |
| F5 | SAVE             | Daten sichern        |

#### C: Zylinder-zu-Zylinder Abstimmung

Die Tasten F1 bis F5 haben ihre Funktion wie auf dem Bildschirm dargestellt und oben aufgeführt. Um diese Programmfunktion zu verlassen, drücken Sie **"ESC"**.

## E: Variable Zündenergiestufeneinstellung

Die Tasten F1 bis F5 haben ihre Funktion wie auf dem Bildschirm dargestellt und oben aufgeführt. Um diese Programmfunktion zu verlassen, drücken Sie **"ESC"**.

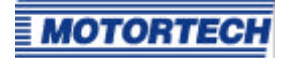

## M: Fehlzündungserkennung auf der Primärseite

Eine Liste der Ausgangskabel zu den Zündspulen wird angezeigt. Jede der angeschlossenen Leitungen trägt die Kennziffer "1".

Wird eine Fehlzündung erkannt, ändert sich die Ziffer "1" in eine "0" unter dem betreffenden Buchstaben, durch den der Zylinder bezeichnet.

Parallel wird in der untersten Zeile die Summe aller aufgetretenen Fehlzündungen angezeigt.

Um diese Programmfunktion zu verlassen, drücken Sie "ESC".

## Programmieren der Motorparameter

Alle motorspezifischen Daten können vor oder während der Installtion des Zündgerätes programmiert werden. Änderungen können jederzeit vorgenommen werden, mit Ausnahme bei Betrieb des Motors.

Um Parameter zu programmieren, drücken Sie nacheinander zunächst "ESC", geben Ihr Passwort ein und drücken abschliessend "Enter".

Sie befinden sich nun im Parameter-Level.

Mit der Taste **"F2"** können Sie alle zu programmierenden Parameter aufrufen. Nähere Anweisungen hierzu entnehmen Sie bitte der betriebsanleitung Ihres Zündsteuergerätes.

Zum Verlassen dieser Ebene drücken Sie "ESC".

Sie befinden sich nun wieder in der Hauptmaske und lesen den Statusreport "Zündung ist **ready** (betriebsbereit)".

## Beenden des Programms

Um das Programm zu beenden, wählen Sie den Punkt "File/Exit" in der Menüleiste.